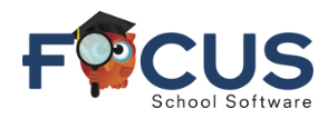

Log into the **Student Portal**.

Select Switch to 2025-2026.

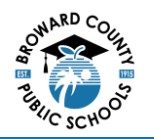

**Students Enter Requests in the Student Portal** 

Select **Class Requests** from the navigation menu on the left.

| School Info      | District & School Announcements                 |
|------------------|-------------------------------------------------|
| My Information   | News Events                                     |
| Class Schedule   | Alerts                                          |
| 🚯 Class Requests | You are not set to receive email notifications. |
| A+ Grades        |                                                 |
| 🏦 Grad Regs      |                                                 |
| Z Test History   |                                                 |
| Absences         |                                                 |
| Attendance       |                                                 |
|                  |                                                 |

| *  | Portal         | Approved by Counselor: No. Locked for St                                                                            | tuden |
|----|----------------|----------------------------------------------------------------------------------------------------|-------|
| 0  | School Info    |                                                                                                    |       |
| 4  | My Information | If you would like to enter course requests for the 2025-2026 school year, please click here:<br>Switch to 2025-2026 |       |
|    | Class Schedule |                                                                                                    |       |
| 6  | Class Requests | You currently do not have permission to view requests for this school year.                                         |       |
| A+ | Grades         |                                                                                                    |       |
| 盦  | Grad Reqs      |                                                                                                    |       |

Students enter individual course requests by selecting or typing the course number or title in the filter field of the **Course** column dropdown.

- Course Requests that have been entered by school staff will be greyed out and cannot be edited or removed by students.
- Students can edit and delete their own requests.
- Entering a request for a course that a student doesn't have access to, has already completed, or doesn't meet the prerequisites for, will result in an error and the student won't be able to add the course.
- Students may select up to three alternate requests in the **Alternate Course** columns. Alternates are courses that the student could receive if the original request is unavailable.
- Select Enter on the keyboard after each course or select **Save**.
- Each request will auto-save once the Enter key is selected.

| 1<br>1. | 1 Request And 2 Alternates<br>1.00 Credits And 1.00 Units Approved by Counselor: No Locked for Students: No |         |                                    |   |         |   |        |                |      |   |                      |   |                      |                  |      |
|---------|----------------------------------------------------------------------------------------------------|---------|------------------------------------|---|---------|---|--------|----------------|------|---|----------------------|---|----------------------|------------------|------|
|         | Ехро                                                                                                    | ort 🛐 崖 | t 🐴 🚔 Filter: ON Clear All Filters |   |         |   |        | Toggle Columns |      |   |                      |   |                      |                  | Save |
|         |                                                                                                    |         | •                                  | V | 0       | V | 0      | •              | 0    | V | •                    | V | ♥                    | •                | V    |
|         |                                                                                                    |         | Course 🛔                           |   | Credits | ÷ | Course | # 🜲            | Term |   | Alternate Course 1 💺 |   | Alternate Course 2 🛔 | Alternate Course | 3 🌲  |
|         |                                                                                                    |         |                                    | V |         |   |        |                |      |   |                      | ▼ |                      |                  |      |
|         | -                                                                                                    |         | 2-D STUDIO ART 1 (.                | 🔻 | 1.00    |   | 010130 | 0              |      |   | BAND 1 (1302300)     | V | 3-D STUDIO ART 1 (   |                  |      |
|         | _                                                                                                    |         |                                    |   |         |   |        |                |      |   |                      |   |                      |                  |      |

- Students can add multiple requests at once by using the **Quick List** at the bottom of the screen.
- Students can select one <u>or more courses available</u> for request from the dropdowns.

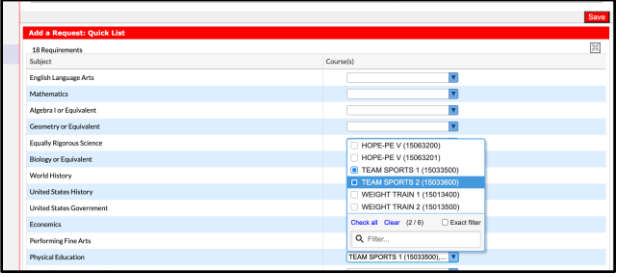

Select Save.

The requests will appear at the top of the screen.

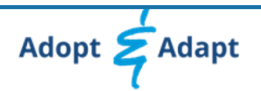